# Déploiement de sécurité Web AnyConnect via ASA

#### Contenu

Introduction Conditions préalables Conditions requises Composants utilisés Informations générales Configuration Déploiement Anyconnect WebSecurity via ASA Vérification Mise à niveau/rétrogradation de la version Anyconnect Dépannage

#### Introduction

Ce document décrit le déploiement d'un module de sécurité Web AnyConnect pour un VPN client se terminant sur les appareils de sécurité adaptatifs Cisco (ASA).

## Conditions préalables

#### **Conditions requises**

Aucune spécification déterminée n'est requise pour ce document.

#### Composants utilisés

Ce document n'est pas limité à des versions de matériel et de logiciel spécifiques.

The information in this document was created from the devices in a specific lab environment. All of the devices used in this document started with a cleared (default) configuration. If your network is live, make sure that you understand the potential impact of any command.

## Informations générales

• Télécharger l'image Anyconnect (version 4.1+ recommandée) sur ASA

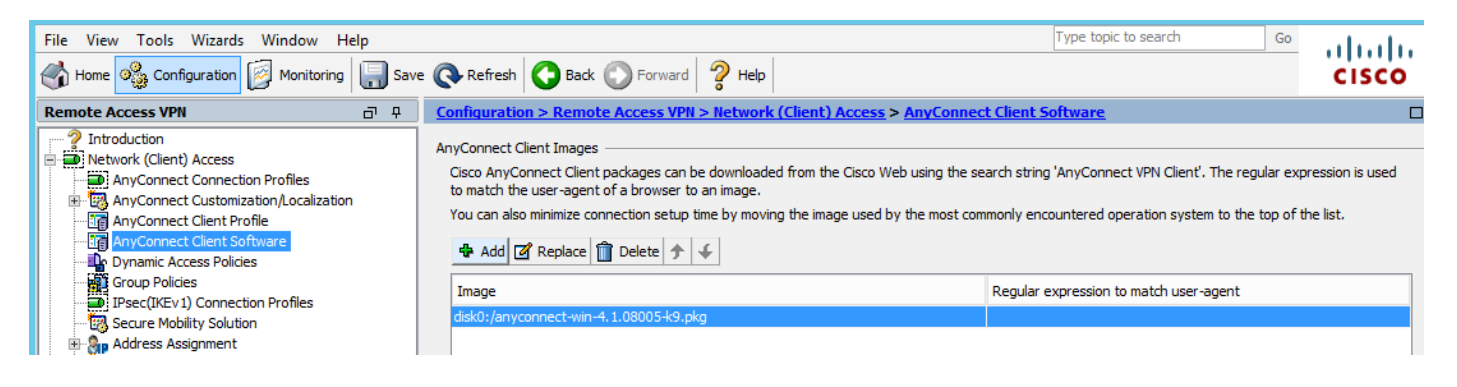

Activez le profil VPN sur ASA, comme illustré dans l'image

| File View Tools Wizards Window Hel                                                                                                    | р    |                                                                                                    |                                                                                                    |                                                                                                    |                                                                                                    | Type topic to search                                                                                                    | Go                                      | alada  |
|----------------------------------------------------------------------------------------------------|------|----------------------------------------------------------------------------------------------------|----------------------------------------------------------------------------------------------------|----------------------------------------------------------------------------------------------------|----------------------------------------------------------------------------------------------------|----------------------------------------------------------------------------------------------------|-----------------------------------------|--------|
| Home 🍇 Configuration 🔯 Monitoring                                                                                                    | Save | e 🔇 Refresh 🕻                                                                                                    | Back 💽 Forward                                                                                                    | 2 Help                                                                                                    |                                                                                                    |                                                                                                    |                                         | cisco  |
| Remote Access VPN                                                                                                    | 0 P  | Configuration >                                                                                                    | Remote Access VPN >                                                                                                    | Network (Client) A                                                                                                    | ccess > AnyConnec                                                                                                    | t Connection Profiles                                                                                                    |                                         |        |
| Introduction Network (Client) Access Network (Client) Access AnyConnect Connection Profiles AnyConnect Client Profile AnyConnect Client Profile AnyConnect Client Software Oynamic Access Policies Fiber (IKEv1) Connection Profiles Fiber (IKEv1) Connection Profiles Fiber (IKEv1) C |      | The security app<br>end-user adminis<br>Security (DTLS) t<br>Access Interfaces<br>Interface<br>outside<br>inside<br>Interface<br>outside<br>inside<br>Interface<br>outside<br>inside<br>Interface<br>outside<br>inside<br>Interface<br>outside<br>inside<br>Interface<br>outside<br>inside<br>Interface<br>outside<br>inside<br>Interface<br>outside<br>inside<br>Interface<br>outside<br>inside<br>Interface<br>outside<br>inside<br>Interface<br>outside<br>inside<br>Interface<br>outside<br>inside<br>Interface<br>outside<br>inside<br>Interface<br>outside<br>Inside<br>Interface<br>outside<br>Inside<br>Interface<br>Outside<br>Inside<br>Interface<br>Outside<br>Inside<br>Interface<br>Outside<br>Inside<br>Interface<br>Outside<br>Inside<br>Interface<br>Outside<br>Inside<br>Interface<br>Outside<br>Inside<br>Interface<br>Outside<br>Inside<br>Interface<br>Outside<br>Inside<br>Interface<br>Outside<br>Inside<br>Interface<br>Outside<br>Inside<br>Interface<br>Outside<br>Interface<br>Interface<br>Interface<br>Outside<br>Interface<br>Interface<br>Interface<br>Outside<br>Interface<br>Interface<br>Interface<br>Outside<br>Interface<br>Interface | iance automatically depic<br>trative rights. The Cisco<br>unneling options.<br>AnyConnect VPN Client a<br>be enabled if you allow A<br>SSL Access<br>Allow Access<br>SSL Access<br>Allow Access<br>allow Access<br>allow Access<br>allow Access<br>allow Access<br>access lists for inbou<br>group policy and user po<br>select connection profile<br>rtal login page.<br>ile (tunnel group) specifie<br>le here.<br>Allow Access<br>Find Delete Find: | bys the Cisco AnyConne<br>AnyConnect VPN Client<br>access on the interfaces<br>anyConnect client to be<br>Enable DTLS<br>Enable DTLS<br>and VPN sessions<br>licy always apply to the<br>en the login page. | ect VPN Client to remot<br>supports IPsec (IKEv2<br>s selected in the table t<br>launched from a brows<br>IPsec (IKEv2) Acce<br>Allow Access<br>client and a comparison<br>e traffic. | e users upon connection. The initia<br>b) tunnel as well as SSL tunnel with<br>ser (Web Launch) .<br>ess<br>Enable Client Services<br>Enable Client Services<br>eters. You can configure the mapping<br>e | I dient deployment<br>Datagram Transpor | tlayer |
| Firewall                                                                                                    |      | Name                                                                                                    | SSL Enabled                                                                                                    | IPsec Enabled                                                                                                    | Aliases                                                                                                    | Authentication Method                                                                                                    | Group Polic                             | y      |
| Remote Access VPN                                                                                                    |      | DefaultRAGroup                                                                                                    |                                                                                                    |                                                                                                    |                                                                                                    | AAA(LOCAL)                                                                                                    | DfltGrpPolic                            | /      |
| Site-to-Site VPN                                                                                                    |      | DefaultwEBVP                                                                                                    | ✓                                                                                                    | ✓                                                                                                    |                                                                                                    | AAA(LOCAL)                                                                                                    | DittgrpPolic                            | ✓      |
| Device Management                                                                                                    |      | <                                                                                                    |                                                                                                    |                                                                                                    | Ш                                                                                                    |                                                                                                    |                                         | >      |
|                                                                                                    | »    |                                                                                                    |                                                                                                    |                                                                                                    | Apply Res                                                                                                    | et                                                                                                    |                                         |        |

## Configuration

#### Déploiement Anyconnect WebSecurity via ASA

Les étapes de configuration sont les suivantes :

- Configurer le profil client Anyconnect Websecurity
- Modifier la stratégie de groupe Anyconnect VPN
- Définir l'exclusion de fractionnement pour la sécurité Web et sélectionner le module client Télécharger la sécurité Web
- Modifier la stratégie de groupe Anyconnect VPN et sélectionner le profil client de sécurité Web

#### Étape 1. Configuration du profil Anyconnect Websecurity Client

Naviguez jusqu'à Configuration >Remove Access VPN >Network (Client) Access >Anyconnect

Client Profile, cliquez sur

Ajoutez et sélectionnez le profil client de sécurité Web AnyConnect.

**Note**: Le nom du profil est codé en dur côté client, donc quel que soit le nom configuré, l'ASA envoie toujours **Websecurity\_service.wso** au client.

Note: Il s'agit d'un profil par défaut sans clé de licence d'authentification.

| File View Tools Wizards Window Help                                                                                                    |                                                                                                    |                                                                                                    | Туре                                                                                                    |
|----------------------------------------------------------------------------------------------------|----------------------------------------------------------------------------------------------------|----------------------------------------------------------------------------------------------------|----------------------------------------------------------------------------------------------------|
| Home 🍓 Configuration 🔯 Monitoring 🗐 Save                                                                                                    | e 💽 Refresh 🚺 Back 🔘                                                                                                    | Forward 🦻 Help                                                                                                    |                                                                                                    |
| Remote Access VPN 🗗 🖓                                                                                                    | Configuration > Remote Acc                                                                                                 | cess VPN > Network (Client) Access > AnyConnect Client P                                                                                                    | Profile                                                                                                    |
| Introduction     Network (Client) Access     AnyConnect Connection Profiles     AnyConnect Customization/Localization     AnyConnect Client Profile     AnyConnect Client Software     AnyConnect Client Software     Dynamic Access Policies     Brecr(IKEV) Connection Profiles | This panel is used to manage A<br>'Add' button to add a new prof<br>The profile Usage field is introd<br>Add C Edit Change | AnyConnect Client Profiles and perform group assignment for AnyCo<br>file. Pressing the Import or Export button is for upload and downloa<br>Juced with the Secure Mobility Solution. This field contains different<br>e Group Policy 👚 Delete 恥 Import 🚯 Export 🖓 Validate | onnect version 2.5 or later. You can select a profile to<br>d of client profiles between local machine and device.<br>profile usage in AnyConnect version 3.0 and later. |
| Secure Mobility Solution                                                                                                    | Profile Name                                                                                                    | Profile Usage                                                                                                    | Group Policy                                                                                                    |
| Advanced     Advanced     Advanced     Advanced     Advanced     Advanced     Advanced     Advanced     Advanced     Advanced     Advanced     Advanced                                                                                                    | Profile Name<br>Profile Usage<br>Enter a device<br>automatically o<br>Profile Location                                     | Add AnyConnect Client Profile         demol         Web Security Service Profile         file path for an xml file, ie. disk0:/ac_profile. The file will be reated if it does not exist.         n         disk0:/demo.wsp                                                  | × Browse Flash Upload                                                                                                    |
| Device Setup     Erewall     Remote Access VPN                                                                                                    | Group Policy                                                                                                    | <ul> <li><unassigned></unassigned></li> <li>Enable 'Always On VPN' for selected group</li> </ul>                                                                                                    | <u> </u>                                                                                                    |
| Site-to-Site VPN                                                                                                    |                                                                                                    | OK Cancel Help                                                                                                    |                                                                                                    |

Étape 2. Modifiez le profil nouvellement créé pour ajouter la clé de licence d'authentification et personnaliser la configuration.

| File Many Tarda Manuda M                                                                                                    | <b>E</b>                                                                                                    | AnvC                                                                                                    | Connect Client Profil                                                                                                    | e Editor - demo                                          |                  |                                       |                     |             | ×     |
|----------------------------------------------------------------------------------------------------|----------------------------------------------------------------------------------------------------|----------------------------------------------------------------------------------------------------|----------------------------------------------------------------------------------------------------|----------------------------------------------------------|------------------|---------------------------------------|---------------------|-------------|-------|
| File View Tools Wizards W                                                                                                    |                                                                                                    | ,, <b>.</b>                                                                                                    |                                                                                                    |                                                          |                  |                                       |                     |             |       |
| Home Configuration                                                                                                    | Profile: demo                                                                                                    |                                                                                                    |                                                                                                    |                                                          |                  |                                       |                     |             | About |
| Remote Access VPN                                                                                                    | Web Security<br>Scanning Proxy<br>Exceptions                                                                                                    | Scanning Proxy                                                                                                    |                                                                                                    |                                                          |                  |                                       |                     |             |       |
| AnyConnect Connection P<br>AnyConnect Customization<br>AnyConnect Client Profile                                                                                                    | Authentication                                                                                                    | Scanning Proxy list is currently up-to-date.                                                                                                    |                                                                                                    |                                                          |                  |                                       |                     |             | _     |
|                                                                                                    |                                                                                                    | Scanning Proxy                                                                                                    | Host Name                                                                                                    | Plain Port S                                             | SSL Port         | Display/Hide                          |                     | Display     |       |
| Group Policies                                                                                                    |                                                                                                    |                                                                                                    | 108.171.128.156                                                                                                    | 8080 4                                                   | 43               | Display                               | _ ^ _               | Hide        |       |
| IPsec(IKEv1) Connection F                                                                                                    |                                                                                                    | France                                                                                                    | 108.1/1.129.156                                                                                                    | 8080 4                                                   | 43               | Display                               |                     |             | _     |
|                                                                                                    |                                                                                                    | Denmark                                                                                                    | 80.254.154.66                                                                                                    | 8080 4                                                   | 43               | Display                               | -   L               | Display All |       |
| 🕀 🦣 Address Assignment                                                                                                    |                                                                                                    | Switzerland                                                                                                    | 80.254.155.66                                                                                                    | 8080 4                                                   | 43               | Display                               |                     |             |       |
| Advanced                                                                                                    |                                                                                                    | South Africa                                                                                                    | 196.26.220.66                                                                                                    | 8080 4                                                   | 43               | Display                               | ~                   |             |       |
| AAA/Local Users                                                                                                    |                                                                                                    | <                                                                                                    |                                                                                                    |                                                          |                  |                                       | >                   |             |       |
| Host Scan Image                                                                                                    |                                                                                                    |                                                                                                    |                                                                                                    |                                                          |                  |                                       |                     |             |       |
| E 🔒 Secure Desktop Manager                                                                                                    |                                                                                                    | Default Scanning Proxy                                                                                                    |                                                                                                    |                                                          |                  |                                       |                     |             |       |
| Certificate Management                                                                                                    |                                                                                                    | India                                                                                                    | v                                                                                                    |                                                          |                  |                                       |                     |             |       |
|                                                                                                    |                                                                                                    |                                                                                                    |                                                                                                    |                                                          |                  |                                       |                     |             |       |
| PHCP Server                                                                                                    |                                                                                                    | Traffic Listen Port                                                                                                    |                                                                                                    |                                                          |                  |                                       |                     |             |       |
| DNS DNS                                                                                                    |                                                                                                    | Ad                                                                                                    | d                                                                                                    |                                                          |                  |                                       |                     |             |       |
| ⊞ 📆 Advanced                                                                                                    |                                                                                                    | 80                                                                                                    | te                                                                                                    |                                                          |                  |                                       |                     |             |       |
|                                                                                                    |                                                                                                    | 8080                                                                                                    | ice -                                                                                                    |                                                          |                  |                                       |                     |             |       |
|                                                                                                    |                                                                                                    | 3128                                                                                                    |                                                                                                    |                                                          |                  |                                       |                     |             |       |
| A                                                                                                    |                                                                                                    | 443                                                                                                    |                                                                                                    |                                                          |                  |                                       |                     |             |       |
| Device Setup                                                                                                    |                                                                                                    |                                                                                                    |                                                                                                    |                                                          |                  |                                       |                     |             |       |
| Erewall                                                                                                    |                                                                                                    |                                                                                                    |                                                                                                    |                                                          |                  |                                       |                     |             |       |
| i i cwai                                                                                                    |                                                                                                    |                                                                                                    |                                                                                                    |                                                          |                  |                                       |                     |             |       |
| Remote Access VPN                                                                                                    |                                                                                                    |                                                                                                    |                                                                                                    |                                                          |                  |                                       |                     |             |       |
|                                                                                                    |                                                                                                    |                                                                                                    |                                                                                                    |                                                          |                  |                                       |                     |             |       |
| Site-to-Site VPN                                                                                                    |                                                                                                    |                                                                                                    |                                                                                                    |                                                          |                  |                                       |                     |             |       |
| Device Management                                                                                                    |                                                                                                    | <                                                                                                    |                                                                                                    | III                                                      |                  |                                       |                     |             | >     |
|                                                                                                    |                                                                                                    |                                                                                                    |                                                                                                    |                                                          |                  |                                       |                     |             |       |
|                                                                                                    |                                                                                                    |                                                                                                    | 01/ 0                                                                                                    | 11-h                                                     |                  |                                       |                     |             |       |
| Device configuration loaded successfu                                                                                                    |                                                                                                    |                                                                                                    | OK Cancel                                                                                                    | пер                                                      |                  |                                       |                     |             |       |
|                                                                                                    |                                                                                                    |                                                                                                    |                                                                                                    |                                                          |                  |                                       |                     |             |       |
|                                                                                                    |                                                                                                    |                                                                                                    |                                                                                                    |                                                          |                  |                                       |                     |             |       |
| <b>-</b>                                                                                                    |                                                                                                    |                                                                                                    |                                                                                                    |                                                          |                  |                                       |                     |             |       |
| u<br>File View Tools Wizards W                                                                                                    | <b>6</b>                                                                                                    | AnyC                                                                                                    | Connect Client Profil                                                                                                    | e Editor - demo                                          |                  |                                       |                     |             | x     |
| File View Tools Wizards W                                                                                                    |                                                                                                    | AnyC                                                                                                    | Connect Client Profil                                                                                                    | e Editor - demo                                          |                  |                                       |                     |             | ×     |
| File View Tools Wizards W                                                                                                    | Profile: demo                                                                                                    | AnyC                                                                                                    | Connect Client Profil                                                                                                    | e Editor - demo                                          |                  |                                       |                     |             | About |
| ile View Tools Wizards W                                                                                                    | Profile: demo                                                                                                    | Authentication                                                                                                    | Connect Client Profil                                                                                                    | e Editor - demo                                          |                  |                                       |                     |             | About |
| ile View Tools Wizards W<br>Home Sconfiguration<br>temote Access VPN<br>2 Introduction                                                                                                    | Profile: demo Web Security Security Security Security                                                                                                    | AnyC<br>Authentication                                                                                                    | Connect Client Profil                                                                                                    | e Editor - demo                                          |                  |                                       |                     |             | About |
| ile View Tools Wizards W<br>Home Sconfiguration<br>temote Access VPN<br>Introduction<br>Network (Client) Access                                                                                                    | Profile: demo Web Security Scanning Proxy Exceptions Preferences                                                                                                    | AnyC                                                                                                    | Connect Client Profil                                                                                                    | e Editor - demo                                          |                  |                                       |                     |             | About |
| ile View Tools Wizards W ile View Tools Wizards W ile View Configuration ill configuration ill configu                                                                                                    | Profile: demo Web Security Scanning Proxy Exceptions Preferences Kauthentication                                                                                                    | AnyC<br>Authentication                                                                                                    | Connect Client Profil                                                                                                    | e Editor - demo                                          | 15698            |                                       | **                  |             | About |
| ile View Tools Wizards W<br>Home Configuration<br>Remote Access VPN<br>Introduction<br>Network (Client) Access<br>AnyConnect Connection P<br>May Connect Customization<br>AnyConnect Customization                                                                                                    | Profile: demo Web Security Scanning Proxy Exceptions Proferences Authentication Advanced                                                                                                    | AnyC<br>Authentication<br>Proxy Authentication License Key                                                                                                    | Connect Client Profil                                                                                                    | e Editor - demo<br>6FF779CB758B69F84A                    | 45688            |                                       | **                  |             | About |
| ile View Tools Wizards W<br>Home Configuration<br>Remote Access VPN<br>Introduction<br>Network (Clent) Access<br>AnyConnect Connection P<br>AnyConnect Clent Profile<br>AnyConnect Clent Softwa                                                                                                    | Profile: demo Web Security Scanning Proxy Exceptions Preferences Advanced                                                                                                    | AnyC<br>Authentication<br>Proxy Authentication License Key<br>Service Password                                                                                                    | F90A686F69<br>websecurity                                                                                                    | e Editor - demo<br>6FF779CB758B69F84A                    | 15688            |                                       | **                  |             | About |
| ile View Tools Wizards W<br>Home Configuration<br>Remote Access VPN<br>Particle Access VPN<br>Network (Clent) Access<br>AnyConnect Connection P<br>AnyConnect Clent Profile<br>AnyConnect Clent Profile<br>AnyConnect Clent Softwa<br>AnyConnect Clent Softwa<br>Dynamic Access Policies                                                                                                    | Profile: demo Web Security Scanning Proxy Exceptions Preferences Advanced                                                                                                    | Authentication<br>Proxy Authentication License Key<br>Service Password                                                                                                    | F90A686F69<br>websecurity                                                                                                    | e Editor - demo<br>6FF779CB758B69F84A                    | 15688            |                                       | **                  |             | About |
| ile View Tools Wizards W<br>Home Configuration<br>Remote Access VPN<br>Introduction<br>Network (Clent) Access<br>AnyConnect Connection P<br>AnyConnect Clent Profile<br>AnyConnect Clent Profile<br>AnyConnect Clent Profile<br>AnyConnect Clent Softwa<br>AnyConnect Clent Softwa<br>AnyConnect Clent Softwa<br>AnyConnect Clent Softwa<br>AnyConnect Clent Softwa<br>AnyConnect Clent Softwa                                                                                                    | Profile: demo Web Security Scanning Proxy Exceptions Preferences Authentication Advanced                                                                                                    | AnyC<br>Authentication<br>Proxy Authentication License Key<br>Service Password                                                                                                    | P90A686F69<br>websecurity                                                                                                    | e Editor - demo<br>6FF779CB758B69F84A<br>Use Group Induc | A5688            |                                       | **                  |             | About |
| ile View Tools Wizards W<br>ile View Tools Wizards W<br>ile Configuration<br>Remote Access VPN<br>Introduction<br>AnyConnect Connection P<br>AnyConnect Clent Profile<br>AnyConnect Clent Profile<br>AnyConnect Clent Profile<br>AnyConnect Clent Profile<br>Coup Policies<br>Group Policies<br>IPsec(IKEV1) Connection F                                                                                                    | Profile: demo Web Security Scanning Proxy Exceptions Preferences Calculation Advanced                                                                                                    | AnyC<br>Authentication<br>Proxy Authentication License Key<br>Service Password                                                                                                    | F90A686F69<br>websecurity                                                                                                    | e Editor - demo<br>6FF779CB758B69F84A<br>Use Group Induc | A5688<br>de List |                                       | **                  |             | About |
| ile View Tools Wizards W<br>ile View Tools Wizards W<br>Configuration<br>Remote Access VPN<br>AnyConnect Connection P<br>AnyConnect Clent Profile<br>AnyConnect Clent Profile<br>AnyConnect Clent Profile<br>Dynamic Access Policies<br>PSC(IKEV1) Connection P<br>Secure Mobility Solution<br>PSC Secure Mobility Solution                                                                                                    | Profile: demo     Web Security     Web Security     Security     Exceptions     Preferences     Authentication     Advanced                                                                                                    | AnyC<br>Authentication<br>Proxy Authentication License Key<br>Service Password                                                                                                    | F90A686F69<br>websecurity                                                                                                    | e Editor - demo<br>6FF779CB758B69F84A<br>Use Group Induc | A5688<br>de List | v                                     | **<br>Add           |             | About |
| ile View Tools Wizards W Home Configuration Home Configuration Configuration Configura                                                                                                    | Profile: demo Web Security Scanning Proxy Exceptions Preferences Advanced                                                                                                    | AnyC Authentication Proxy Authentication License Key Service Password  Enable Enterprise Domains All Domains                                                                                                    | F90A686F69<br>websecurity                                                                                                    | e Editor - demo<br>6FF779CB758869F84A<br>Use Group Induc | A5688<br>de List |                                       | **<br>Add           |             | About |
| ile View Tools Wizards W<br>Home Configuration<br>Remote Access VPN<br>Introduction<br>AnyConnect Connection P<br>AnyConnect Clent Profile<br>AnyConnect Clent Softwa<br>Dynamic Access Policies<br>Group Policies<br>Group Policies<br>Group Policies<br>May Connect Clent Softwa<br>Dynamic Access Policies<br>Group Policies<br>May Advasced<br>Advasced                                                                                                    | Profile: demo Web Security Scanning Proxy Exceptions Proferences Advanced                                                                                                    | Authentication  Proxy Authentication License Key Service Password  Enable Enterprise Domains                                                                                                    | F90A686F69<br>websecurity                                                                                                    | e Editor - demo<br>6FF779CB758B69F84A<br>Use Group Induc | A5688<br>de List |                                       | **<br>Add<br>Delete |             | About |
| ile View Tools Wizards W<br>Home Configuration<br>Remote Access VPN<br>Introduction<br>AnyConnect Connection P<br>AnyConnect Client Profile<br>AnyConnect Client Profile<br>MaryConnect Client Softwa<br>Dynamic Access Policies<br>Group Policies<br>Psec(IKEv 1) Connection P<br>Secure Mobility Solution<br>Bary Advaced<br>Clientless SSL VPN Access<br>AAAALocal Users                                                                                                    | Profile: demo Web Security Scanning Proxy Exceptions Preferences Advanced                                                                                                    | Authentication  Proxy Authentication License Key Service Password  Enable Enterprise Domains  All Domains                                                                                                    | F90A686F69<br>websecurity                                                                                                    | e Editor - demo                                          | de List          |                                       | **<br>Add<br>Delete |             | About |
| ile View Tools Wizards W<br>Home Configuration<br>Remote Access VPN<br>Remote Access VPN<br>AnyConnect Connection P<br>AnyConnect Clent Profile<br>AnyConnect Clent Profile<br>AnyConnect Clent Profile<br>Comp Policies<br>IPsec(IVer) Connection F<br>Secure Mobility Solution<br>Page Advanced<br>Advanced<br>Advanced<br>Contentes SSL VPN Access<br>AAA,Local Users<br>AAA,Local Users<br>AnyConnect Clent                                                                                                    | Profile: demo Web Security Scanning Proxy Exceptions Preferences Advanced                                                                                                    | AnyC Authentication Proxy Authentication License Key Service Password     All Domains                                                                                                    | F90A686F69<br>websecurity                                                                                                    | e Editor - demo                                          | de List          |                                       | **<br>Add<br>Delete |             | About |
| ile View Tools Wizards W<br>Home Configuration<br>Remote Access VPN<br>Introduction<br>AnyConnect Connection P<br>AnyConnect Clent Profile<br>AnyConnect Clent Profile<br>AnyConnect Clent Profile<br>Group Policies<br>Frank Connect Clent Softwa<br>Dynamic Access Policies<br>Group Policies<br>Direct(VEV) Connection F<br>Secure Mobility Solution<br>Address Assignment<br>Address Assignment<br>Address SSL VPN Access<br>AAA,Local Users<br>AnA,Local Users<br>Anage                                                                                                    | Profile: demo Web Security Scanning Proxy Exceptions Preferences Advanced                                                                                                    | AnyC Authentication Proxy Authentication License Key Service Password    Enable Enterprise Domains    All Domains                                                                                                    | P90A686F69<br>websecurity                                                                                                    | e Editor - demo                                          | 45688<br>de List |                                       | **<br>Add<br>Delete |             | About |
| ile View Tools Wizards W<br>Home Configuration<br>Home Configuration<br>Introduction<br>Network (Clent) Access<br>AnyConnect Connection P<br>AnyConnect Clent Profile<br>AnyConnect Clent Profile<br>AnyConnect Clent Profile<br>Group Policies<br>Group Policies<br>Dynamic Access Policies<br>Group Policies<br>Dynamic Access Policies<br>Group Policies<br>Dynamic Access Policies<br>Group Policies<br>Dynamic Access Policies<br>Coup Policies<br>Dynamic Access Policies<br>Coup Contest Clent Softwa<br>Address Assignment<br>Address Assignment<br>Address Cal Users<br>AAA,Acad Users<br>Chentless Scan Image<br>Coertificate Managerent<br>Coertificate Managerent<br>Coertificate Managerent<br>Coertificate Managerent<br>Coertificate Managerent                                                                                                    | Profile: demo Web Security Scanning Proxy Exceptions Preferences Advanced                                                                                                    | Authentication  Proxy Authentication License Key Service Password  Enable Enterprise Domains  All Domains                                                                                                    | F90A686F69<br>websecurity                                                                                                    | e Editor - demo                                          | A5688<br>de List |                                       | ==<br>Add<br>Delete |             | About |
| ile View Tools Wizards W<br>Home Configuration<br>Remote Access VPN<br>Introduction<br>Network (Client) Access<br>AnyConnect Contention P<br>AnyConnect Customization<br>AnyConnect Client Softwa<br>AnyConnect Client Softwa<br>Dynamic Access Policies<br>Group Policies<br>Secure Mobility Solution<br>Advanced<br>Clientless SSL VPN Access<br>Advanced<br>Clientless SSL VPN Access<br>Clientless SSL VPN Access<br>Advanced<br>Clientless SSL VPN Access<br>Advanced<br>Clientless SSL VPN Access<br>Advanc                                                         | Profile: demo Web Security Scanning Proxy Exceptions Preferences Advanced                                                                                                    | Authentication  Proxy Authentication License Key Service Password  Enable Enterprise Domains  All Domains                                                                                                    | F90A686F69<br>websecurity                                                                                                    | e Editor - demo                                          | A5688<br>de List |                                       | **<br>Add<br>Delete |             | About |
| ile View Tools Wizards W<br>Home Configuration<br>Exempted Access VPN<br>Introduction<br>AnyConnect Connection P<br>AnyConnect Customization<br>AnyConnect Clent Profile<br>AnyConnect Clent Profile<br>AnyConnect Clent Softwa<br>Dynamic Access Policies<br>Group Policies<br>Dynamic Access Policies<br>Context Softwa<br>Advanced<br>Chentess SSL VPN Access<br>Advanced<br>Centificate Manager<br>Certificate Managernt<br>Language Localization<br>Language Localization<br>Context Server<br>Language Localization<br>Language Localization<br>Language Localization<br>Language Localization<br>Centificate Managernt<br>Language Localization<br>Centificate Managernt<br>Language Localization<br>Language Localization<br>Language Localiza                                                                                           | Profile: demo Web Security Scanning Proxy Exceptions Proferences Advanced                                                                                                    | Authentication  Proxy Authentication License Key Service Password  Temperature Domains  All Domains                                                                                                    | F90A686F69<br>websecurity                                                                                                    | e Editor - demo                                          | A5688            |                                       | **<br>Add<br>Delete |             | About |
| ile View Tools Wizards W<br>Home Configuration<br>Emote Access VPN<br>Introduction<br>Metwork (Clent) Access<br>AnyConnect Connection P<br>AnyConnect Clent Profile<br>AnyConnect Clent Profile<br>AnyConnect Clent Softwa<br>Dynamic Access Policies<br>Group Policies<br>Dynamic Access Policies<br>Group Policies<br>Dynamic Access Policies<br>Connect Clent Softwa<br>Dynamic Access Policies<br>Connect Clent Softwa<br>Dynamic Access Policies<br>Connect Clent Softwa<br>Advaced<br>Clentiess SSL VPN Access<br>AAA/Local Users<br>AAA/Local Users<br>AAA/Local Users<br>Certificate Manager<br>Certificate Manager<br>Certificate Manager<br>Certificate Manager<br>Certificate Manager<br>Certificate Manager<br>DHCP Server<br>DNS                                                                                                    | Frofile: demo<br>Web Security<br>Scanning Proxy<br>Exceptions<br>Preferences<br>Advanced                                                                                                    | Authentication  Proxy Authentication License Key Service Password  Enable Enterprise Domains  All Domains  Communication  Communication  Comm | F90A686F69<br>websecurity<br>Add<br>Delete                                                                                     | e Editor - demo                                          | de List          |                                       | **<br>Add<br>Delete |             | About |
| ile View Tools Wizards W<br>Home Configuration<br>Remote Access VPN<br>Introduction<br>Network (Clent) Access<br>AnyConnect Connection P<br>AnyConnect Clent Profile<br>AnyConnect Clent Profile<br>AnyConnect Clent Profile<br>AnyConnect Clent Profile<br>AnyConnect Clent Profile<br>AnyConnect Clent Profile<br>AnyConnect Clent Profile<br>AnyConnect Clent Profile<br>Advanced<br>Clentes SSL VPN Access<br>AAA/Local Users<br>AAA/Local Users<br>AAA/Local Users<br>AAA/Local Users<br>AAA/Local Users<br>AAA/Local Users<br>AAA/Local Users<br>AAA/Local Users<br>AAA/Local Users<br>AAA/Local Users<br>Clentes SSL VPN Access<br>AAA/Local Users<br>AAA/Local Users<br>Clentes SSL VPN Access<br>AAA/Local Users<br>Clentes SSL VPN Access<br>AAA/Local Users<br>Clentes SSL VPN Access<br>AAA/Local Users<br>Clentes SSL VPN Access<br>AAA/Local Users<br>Clentes SSL VPN Access<br>AAA/Local Users<br>Clentes SSL VPN Access<br>AAA/Local Users<br>Clentes SSL VPN Access<br>AAA/Local Users<br>AAA/Local Users<br>AAA/Local Users<br>AAA/Local Users<br>AAA/Local Users<br>AAA/Local Users<br>AAA/Local Users<br>AAA/Local Users<br>AAA/Local Users<br>Clentes SSL VPN Access<br>AAA/Local Users<br>AAA/Local Users                                                   | Profile: demo Web Security Scanning Proxy Exceptions Preferences Advanced                                                                                                    | Authentication  Proxy Authentication License Key Service Password                                                                                                    | F90A686F69<br>websecurity<br>Add<br>Delete                                                                                     | e Editor - demo                                          | A5688            | · · · · · · · · · · · · · · · · · · · | ==<br>Add<br>Delete |             | About |
| ile View Tools Wizards W<br>Home Configuration<br>Remote Access VPN<br>Introduction<br>AnyConnect Connection P<br>AnyConnect Clent Profile<br>AnyConnect Clent Profile<br>AnyConnect Clent Profile<br>Comp Policies<br>IPsec(IVEV) Connection F<br>Secure Mobility Solution<br>Address Assignment<br>Address Assignment<br>Address SSL VPN Access<br>AAA,Local Users<br>AAA,Local Users<br>AAA,Local Users<br>AAA,Local Users<br>AAA,Local Users<br>Contincate Management<br>Language Localization<br>Load Balancing<br>DhCP Server<br>DKS                                                                                                    | Profile: demo Web Security Scanning Proxy Exceptions Preferences Advanced                                                                                                    | Authentication  Proxy Authentication License Key Service Password    Tenable Enterprise Domains  All Domains  Computer Name  Computer Name                                                                                                    | F90A686F69<br>websecurity                                                                                                    | e Editor - demo                                          | 45688<br>de List |                                       | **<br>Add<br>Delete |             | About |
| File View Tools Wizards W<br>Tools Wizards W<br>Configuration<br>Configuration<br>Configu | Profile: demo Web Security Exceptions Proferences Advanced                                                                                                    | Authentication                                                                                                    | F90A686F69<br>websecurity                                                                                                    | e Editor - demo                                          | A5688            |                                       | **<br>Add<br>Delete |             | About |
| File View Tools Wizards W<br>The Configuration Configuration                                                                                                    | Profile: demo Web Security Scanning Proxy Exceptions Preferences Authentication Advanced                                                                                                    | Authentication   Proxy Authentication License Key Service Password    Enable Enterprise Domains   All Domains   Computer Name Custom matching and reporting to  Computer Name Custom Groups (optional)                                                                                                    | F90A686F69 websecurity Add Delete for machines not joined to Add Add                                                           | e Editor - demo                                          | A5688            |                                       | **<br>Add<br>Delete |             | About |
| File View Tools Wizards W<br>File View Tools Wizards W<br>Remote Access VPN<br>Remote Access VPN<br>Network (Client) Access<br>AnyConnect Connection P<br>AnyConnect Client Softwa<br>AnyConnect Client Softwa<br>Group Policies<br>Filese(IKEVI) Connection F<br>Secure Mobility Solution<br>Filese(IKEVI) Connection F<br>Address Assignment<br>Address SSL VPN Access<br>AAAA.Local Users<br>AAAA.Local Users<br>AAAA.Local Users<br>AAAA.Local Users<br>Certificate Management<br>Language Localization<br>Certificate Management<br>Certificate Management<br>DHCP Server<br>DHCP Server<br>DNS<br>Advanced                                                                                                    | Profile: demo Web Security Scanning Proxy Exceptions Proferences Advanced                                                                                                    | Authentication  Proxy Authentication License Key Service Password  Tenable Enterprise Domains  All Domains  Custom matching and reporting to Computer Name Custom Groups (optional)                                                                                                    | F90A686F69<br>websecurity                                                                                                    | e Editor - demo                                          | A5688            |                                       | **<br>Add<br>Delete |             | About |
| File View Tools Wizards W<br>File View Tools Wizards W<br>Configuration<br>Remote Access VPN<br>Network (Clent) Access<br>AnyConnect Connection P<br>AnyConnect Clent Police<br>AnyConnect Clent Police<br>AnyConnect Clent Police<br>Group Policies<br>Group Policies<br>Filester Desktop Manager<br>Certificate Management<br>Language Localization<br>Calificate Management<br>Calificate Management<br>Calificate Management<br>Calificate Management<br>Calificate Management<br>Calificate Management<br>Calificate Management<br>Calificate Management<br>Calificate Management<br>Calificate Management<br>Calificate Management<br>Advanced<br>Management<br>Advanced<br>Certificate Management<br>Advanced<br>Certificate Management<br>Advanced<br>Certificate Management<br>Advanced<br>Certificate Management<br>Advanced<br>Certificate Management<br>Advanced<br>Certificate Management<br>Advanced<br>Certificate Management<br>Advanced<br>Certificate Management<br>Advanced                                                                                                    | Profile: demo Web Security Scanning Proxy Exceptions Authentication Advanced                                                                                                    | Authentication  Proxy Authentication License Key Service Password   Enable Enterprise Domains  All Domains  Custom matching and reporting to  Computer Name Custom Groups (optional)                                                                                                    | F90A686F69<br>websecurity                                                                                                    | e Editor - demo                                          | A5688            |                                       | **<br>Add<br>Delete |             | About |
| File View Tools Wizards W File View Tools Wizards W File View Cools Configuration File Configuration File AnyConnect Contection P File AnyConnect Connection P File AnyConnect Client Software File AnyConnect Client Software File Client Software File Client Softw                                                                                                    | Profile: demo Web Security Scarning Proxy Exceptions Preferences Advanced                                                                                                    | Authentication  Proxy Authentication License Key Service Password    Enable Enterprise Domains    All Domains                                                                                                    | F90A686F69<br>websecurity                                                                                                    | e Editor - demo                                          | A5688            |                                       | ==<br>Add<br>Delete |             | About |
| File View Tools Wizards W File View Tools Wizards W File View Tools Wizards W Configuration File Configuration File AnyConnect Connection P File AnyConnect Connection P File AnyConnect Clent Profile File AnyConnect Clent Profile File Clent Profile File Clent P                                                                                                    | Profile: demo     Web Security     Scanning Proxy     Exceptions     Preferences     Advanced                                                                                                    | Authentication  Proxy Authentication License Key Service Password    Tenable Enterprise Domains  All Domains  Computer Name Custom matching and reporting  Computer Name Custom Groups (optional)                                                                                                    | F90A686F69<br>websecurity                                                                                                    | e Editor - demo                                          | 45688<br>de List |                                       | **<br>Add<br>Delete |             | About |
| File       View       Tools       Wizards       W         File       View       Configuration       Image: Configuration       Image: Configuration                                                                                                    | Profile: demo<br>Web Security<br>Exceptions<br>Preferences<br>Advanced                                                                                                    | Authentication  Proxy Authentication License Key Service Password    Tensbe Enterprise Domains  All Domains  Custom matching and reporting to Computer Name Custom Groups (optional)                                                                                                    | F90A686F69<br>websecurity                                                                                                    | e Editor - demo                                          | A5688            |                                       | **<br>Add<br>Delete |             | About |
| File View Tools Wizards W  File View Tools Wizards W  File View Tools Wizards W  File View Configuration  File AnyConnect Construction P  AnyConnect Clent Softwa AnyConnect Clent Softwa AnyConnect Clent Softwa AnyConnect Clent Softwa File AnyConnect Clent Softwa File AnyConnect Clent Softwa AnyConnect Clent Softwa AnyConnet Clent Softwa Any                                                                                                    | Profile: demo<br>Web Security<br>Scanning Proxy<br>Preferences<br>Advanced                                                                                                    | Authentication  Proxy Authentication License Key Service Password  Tenable Enterprise Domains  All Domains  Custom matching and reporting to computer Name Custom Groups (optional)  Custom Groups (optional)                                                                                                    | F90A686F69<br>websecurity                                                                                                    | e Editor - demo                                          | AS688<br>de List | v<br>ervice restart                   | **<br>Add<br>Delete |             | About |
| File View Tools Wizards W  File View Tools Wizards W  File View Tools Wizards W  File View Configuration  File Configuration  File Configuration                                                                                                    | Profile: demo<br>Web Security<br>Exceptions<br>Preferences<br>Advanced                                                                                                    | Authentication  Proxy Authentication License Key Service Password  Tenable Enterprise Domains  All Domains  Custom matching and reporting to Computer Name Custom Groups (optional)  Custom Groups (optional)                                                                                                    | F90A686F69 websecurity Add Delete for machines not joined to Add Delete                                                        | e Editor - demo                                          | A5688<br>de List |                                       | **<br>Add<br>Delete |             | About |
| File View Tools Wizards W<br>File View Tools Wizards W<br>File View Collection (Configuration)<br>Remote Access VPN<br>Remote Access VPN<br>Network (Client) Access<br>AnyConnect Client Software<br>AnyConnect Client Software<br>Group Policies<br>Group Policies<br>Filesc(IXEVI) Connection F<br>Secure Mobility Solution<br>AnyConnect Client Software<br>Glientless SSL VPN Access<br>AAA/Local Users<br>Host Scare Image<br>Secure Desktop Manager<br>Certificate Management<br>Language Localization<br>Callenties SSL VPN Access<br>AAA/Local Users<br>Host Scare Desktop Manager<br>Certificate Management<br>Language Localization<br>Advanced<br>Secure Setup<br>Firewall<br>Secure Setup<br>Site-to-Site VPN<br>Device Management                                                                                                    | Profile: demo Web Security Exceptions Proferences Authentication Advanced                                                                                                    | Authentication  Proxy Authentication License Key Service Password  Tenable Enterprise Domains  All Domains  Custom matching and reporting to Computer Name Custom Groups (optional)  Custom Groups (optional)                                                                                                    | Connect Client Profil<br>P90A686F69<br>websecurity<br>Add<br>Delete<br>for machines not joined to<br>Add<br>Delete             | e Editor - demo                                          | A5688<br>de List | ervice restart                        | **<br>Add<br>Delete |             | About |
| Ile View Tools Wizards W<br>Home Configuration<br>Introduction<br>Introduction<br>AnyConnect Connection P<br>AnyConnect Clent Profile<br>AnyConnect Clent Profile<br>AnyConnect Clent Profile<br>AnyConnect Clent Softwa<br>Dynamic Access Policies<br>IP Secure Mobility Solution<br>Profile Secure Mobility Solution<br>Advanced<br>Clentess SSL VPN Access<br>AAA/Local Users<br>AAA/Local Users<br>AAA/Local Users<br>Clentess SSL VPN Access<br>AAA/Local Users<br>AAA/Local Users<br>Clentess SSL VPN Access<br>AAA/Local Users<br>AAA/Local Users<br>Device Setup<br>Device Setup<br>Remote Access VPN<br>Context of the State of the Secure<br>Secure Coestop<br>Remote Access VPN<br>Context of the Secure<br>Device Setup<br>Device Management<br>Device Management<br>Device Management<br>Device Management                                                                                                    | Control control contro | Authentication  Proxy Authentication License Key Service Password   Enable Enterprise Domains  All Domains  Computer Name Custom Groups (optional)  Custom Groups (optional)                                                                                                    | F90A686F69<br>websecurity                                                                                                    | e Editor - demo                                          | A5688<br>de List | ervice restart                        | **<br>Add<br>Delete |             | About |
| ile View Tools Wizards W<br>Home Configuration<br>Remote Access VPN<br>Introduction<br>AnyConnect Connection P<br>AnyConnect Customization<br>AnyConnect Customization<br>AnyConnect Customization<br>Dynamic Access Policies<br>Group Policies<br>Psec(IVEV1) Connection P<br>Secure Mobility Solution<br>Barderss Assignment<br>Cast Advanced<br>Cast SSL VPN Access<br>AAA/Local Users<br>AAA/Local Users<br>Firewall<br>Certificate Management<br>Load Balancing<br>Pevice Setup<br>Firewall<br>Remote Access VPN<br>Site-to-Site VPN<br>Device Management                                                                                                    | Profile: demo     Web Security     Scanning Proxy     Exceptions     Advanced                                                                                                    | Authentication  Proxy Authentication License Key Service Password    Tenable Enterprise Domains  All Domains  Computer Name Custom matching and reporting Computer Name Custom Groups (optional)                                                                                                    | F90A686F69       websecurity       Add       Delete       for machines not joined to       Add       Delete       Add       OK | e Editor - demo                                          | 45688<br>de List | ervice restart                        | **<br>Add<br>Delete |             | About |

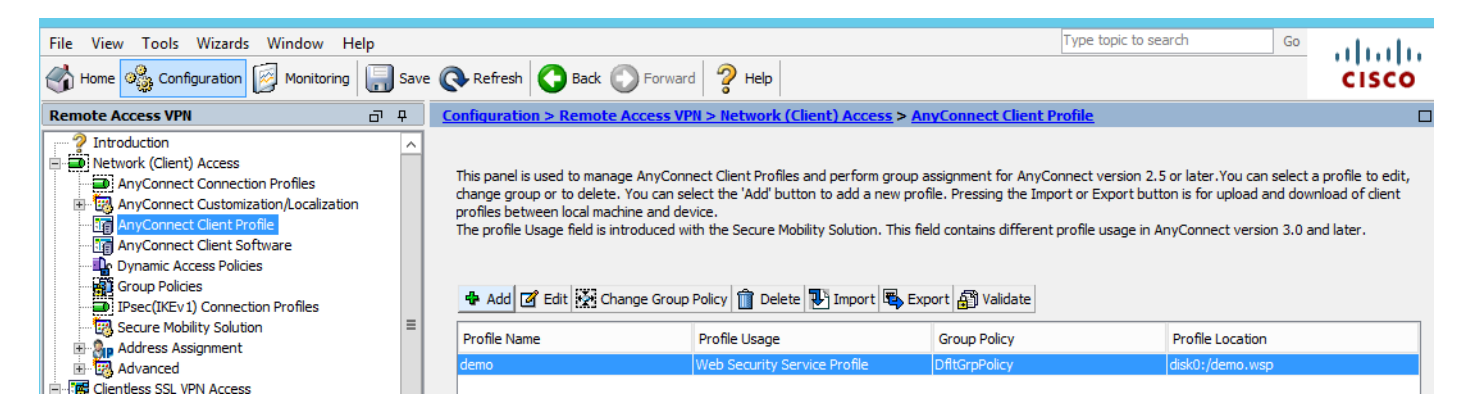

## Étape 3. Définissez l'exclusion de fractionnement pour la sécurité Web et sélectionnez télécharger le module client de sécurité Web

Modifiez la stratégie de groupe Anyconnect VPN, comme illustré dans l'image.

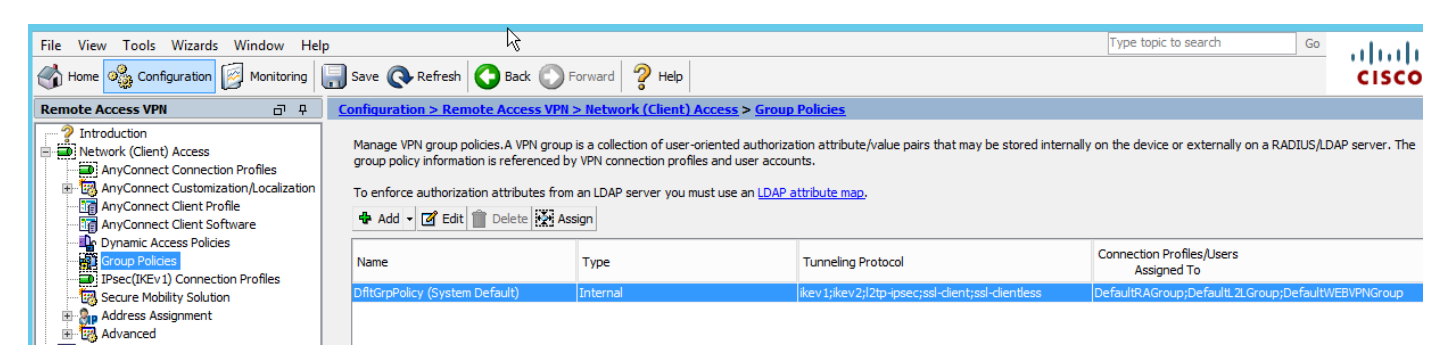

Comme l'illustre l'image, configurez l'exclusion fractionnée pour la sécurité Web.

| <b>E</b> |                                                                               |                                                    |                | Edit Internal Group Policy: DfltGrpPolicy                                                                                                    |
|----------|-------------------------------------------------------------------------------|----------------------------------------------------|----------------|----------------------------------------------------------------------------------------------------|
| Ge       | eneral                                                                        | The VPN dient makes split tunneling decisi         | ons on the ba  | sis of a network list that can be specified below by providing the proper parameters to 'Policy                                                                                             |
| Ad.      | Ivanced<br><mark>Split Tunneling</mark><br>Browser Proxy<br>ApyConnect Client | DNS Names:<br>Send All DNS Lookups Through Tunnel: | ⊖Yes ●         | No                                                                                                    |
| ŧ        | IPsec(IKEv1) Client                                                           | Policy:                                            | Exclude Net    | vork List Below                                                                                                    |
|          |                                                                               | IPv6 Policy:                                       | Exclude Net    | vork List Below                                                                                                    |
|          |                                                                               | Network List:                                      | None           |                                                                                                    |
|          |                                                                               | Pressing this button to set up split exlusio       | n for Web Sec  | curity proxies.                                                                                                    |
|          |                                                                               | Set up Split Exclusion for Web Security            | ·              | Web Security Proxies Exclusion                                                                                                    |
|          |                                                                               | Intercept DHCP Configuration Message               | from Microsoft | Enter a new or select an existing access list used for Web Security split<br>exclusion. ASDM will set up the access list for use in the network list.<br>Access list name: CWS-Tower Select |
|          |                                                                               |                                                    |                | Create Access List Update Access List Cancel                                                                                                    |

| <b>E</b>                                                                                                    |                                                                                                    | Edit Internal Group Policy: DfltGrpPolicy                                                                                                    |
|----------------------------------------------------------------------------------------------------|----------------------------------------------------------------------------------------------------|----------------------------------------------------------------------------------------------------|
| General<br>Servers<br>Advanced<br>Split Tunneling<br>Browser Proxy<br>AnyConnect Client<br>I Prsec(IKEv1) Client | The VPN client makes split tunneling decises<br>DNS Names:<br>Send All DNS Lookups Through Tunnel:<br>Policy:<br>IPv6 Policy:<br>Network List:<br>Pressing this button to set up split exlusion<br>Set up Split Exclusion for Web Securit<br>Intercept DHCP Configuration Message | sions on the basis of a network list that can be specified below by providing the proper par<br>Yes  No<br>Exclude Network List Below<br>Exclude Network List Below<br>CWS-Tower<br>on for Web Security proxies. |

Sélectionnez Download Web Security Client Module, comme illustré dans l'image.

Étape 4. Télécharger le profil du client de sécurité Web

Modifier la stratégie de groupe Anyconnect VPN > Profils client à télécharger > Ajouter, sélectionnez maintenant le profil créé (comme à l'étape 1)

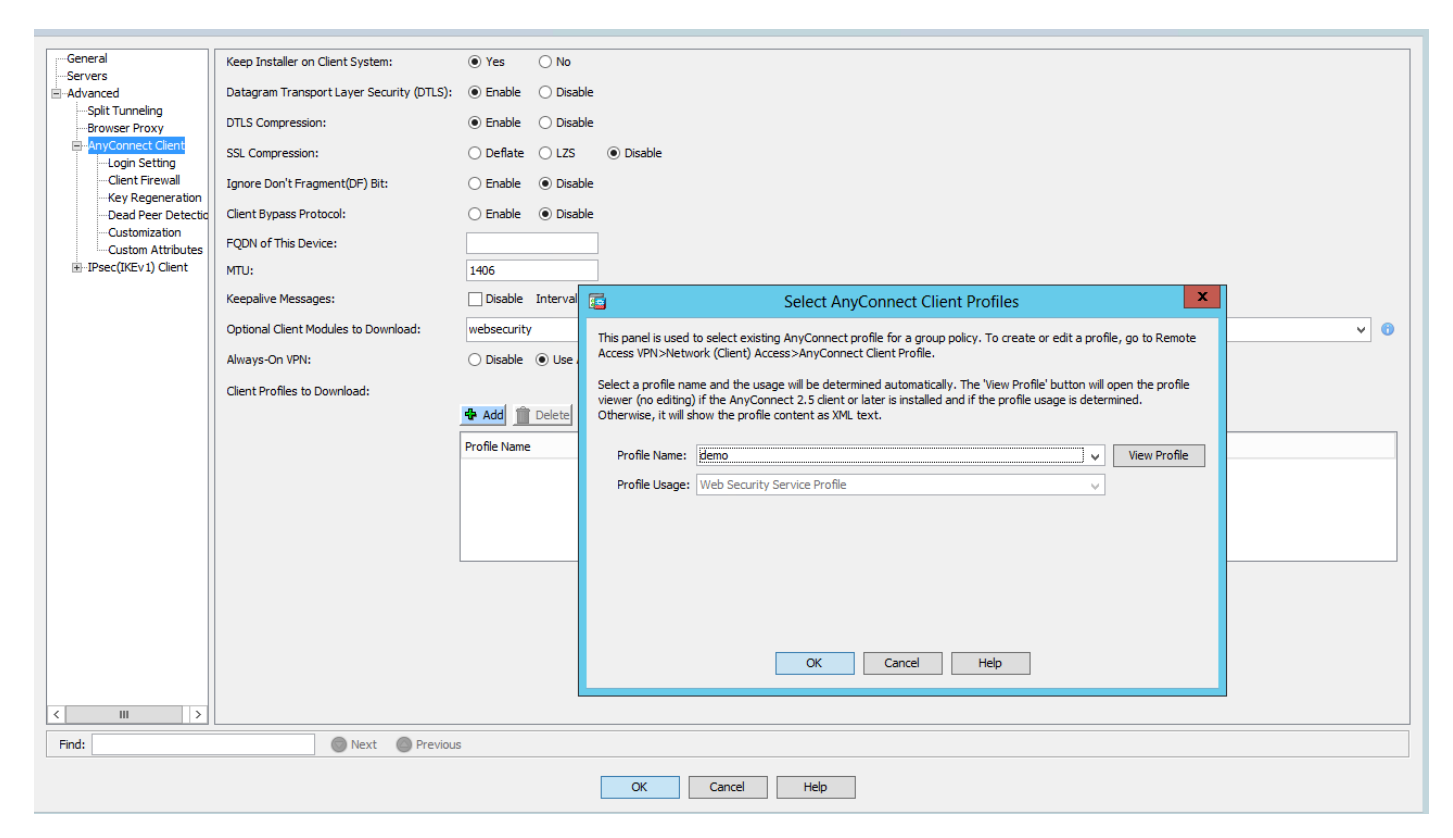

Cliquez sur OK et appliquez les modifications.

#### Vérification

Lorsque vous vous connectez à Anyconnect VPN, ASA pousse le module Anyconnect webscurity à travers VPN, comme l'illustre l'image.

| S Cisco AnyConnect   10.106.36.30 | S Cisco AnyConnect Secure Mobility Client - □ ×                                 |
|-----------------------------------|---------------------------------------------------------------------------------|
| Username: user1 Password: ******* | VPN:           Contacting 10.106.36.30.           10.106.36.30         VConnect |
| OK Cancel                         | Cisco                                                                           |

| 9                                                                        | Cisco AnyConnect Secure Mobility Client                                                                                                    | - 🗆 🗙       |
|--------------------------------------------------------------------------|----------------------------------------------------------------------------------------------------|-------------|
| cisco AnyConnec                                                          | t Secure Mobility Client                                                                                                    | 0           |
| Status Overview                                                          | Virtual Private Network (VPN)                                                                                                    | Diagnostics |
| VPN >                                                                    | Preferences Statistics Route Details Firewall Message History                                                                                                    |             |
| Web Security                                                             | <ul> <li>5:21:58 AM Disconnect in progress, please wait</li> <li>5:21:59 AM Ready to connect.</li> <li>5:29:69 AM Contacting 10.106.36.30.</li> <li>5:29:53 AM User credentials entered.</li> <li>5:29:53 AM Establishing VPN session</li> <li>5:29:53 AM The AnyConnect Downloader is performing update checks</li> <li>5:29:54 AM Downloading Web Security Service Profile - 100%</li> <li>5:29:54 AM Downloading for product updates</li> <li>5:29:54 AM Downloading AnyConnect Web Security 4.1.08005 - 100%</li> <li>5:29:54 AM Downloading anyConnect Web Security 4.1.08005 - 100%</li> <li>5:29:54 AM Downloading any required updates</li> <li>5:29:54 AM Performing any required updates</li> <li>5:29:58 AM The AnyConnect Downloader updates have been completed.</li> <li>5:30:02 AM Establishing VPN - Initiating connection</li> <li>5:30:02 AM Establishing VPN - Activating VPN adapter</li> <li>5:30:03 AM Establishing VPN - Configuring system</li> <li>5:30:03 AM Establishing VPN</li> <li>5:30:03 AM Establishing VPN</li> </ul> | ^           |
| Collect diagnostic information for all installed components. Diagnostics |                                                                                                    | Clear       |

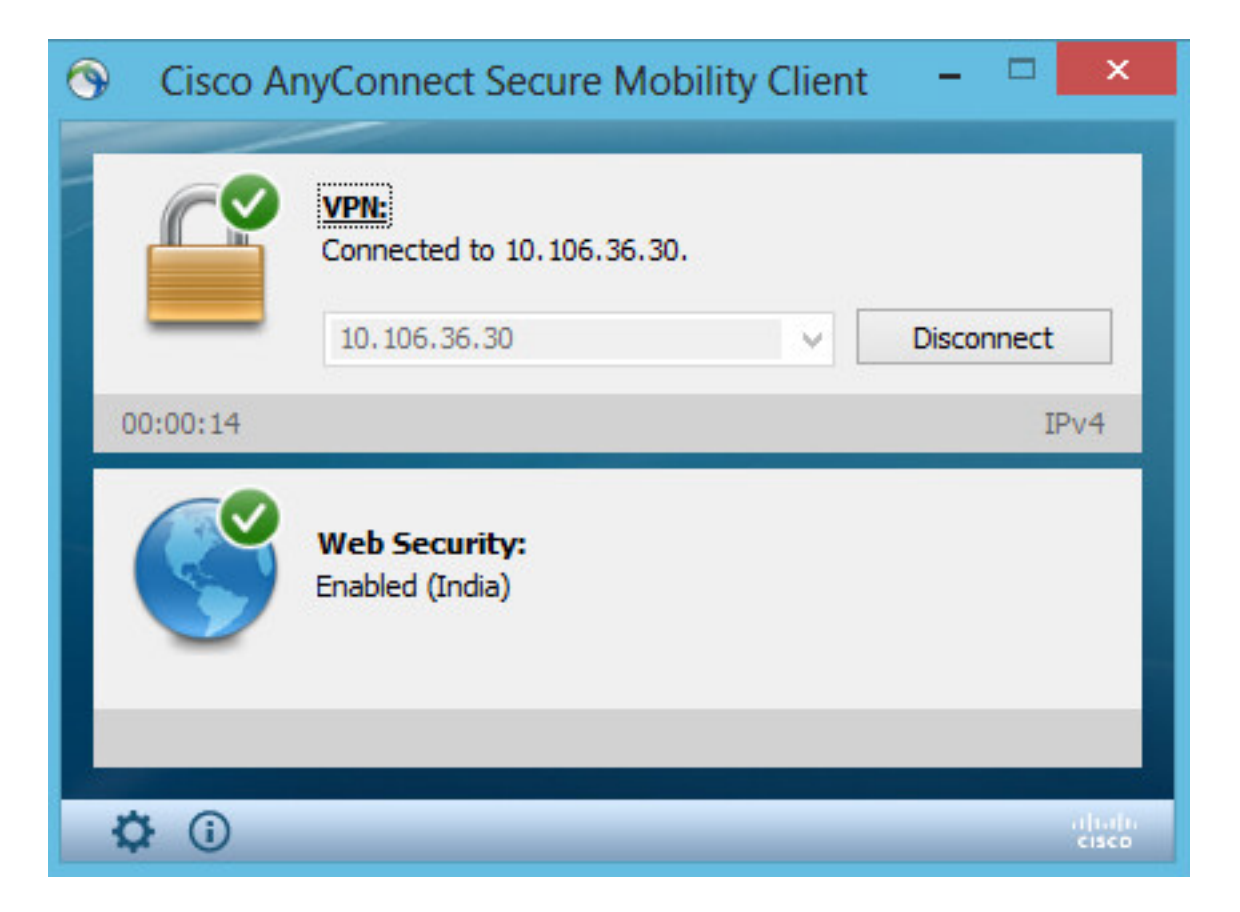

Si vous êtes déjà connecté, il est recommandé de se déconnecter, puis de se reconnecter pour que la fonctionnalité soit activée.

#### Mise à niveau/rétrogradation de la version Anyconnect

La fonctionnalité de déploiement reste inchangée si la version est mise à niveau. Cependant, il n'est pas possible de rétrograder. Ainsi, avec l'exemple actuel de 4.1.x, il peut être mis à niveau vers la version 4.2

Les étapes à suivre sont les suivantes :

Étape 1. Téléchargez la dernière version du package Anyconnect 4.2 en mémoire flash et remplacez la version 4.1 par le dernier fichier.

Sous Anyconnect Client Software > Replace, puis choisissez le fichier image récent.

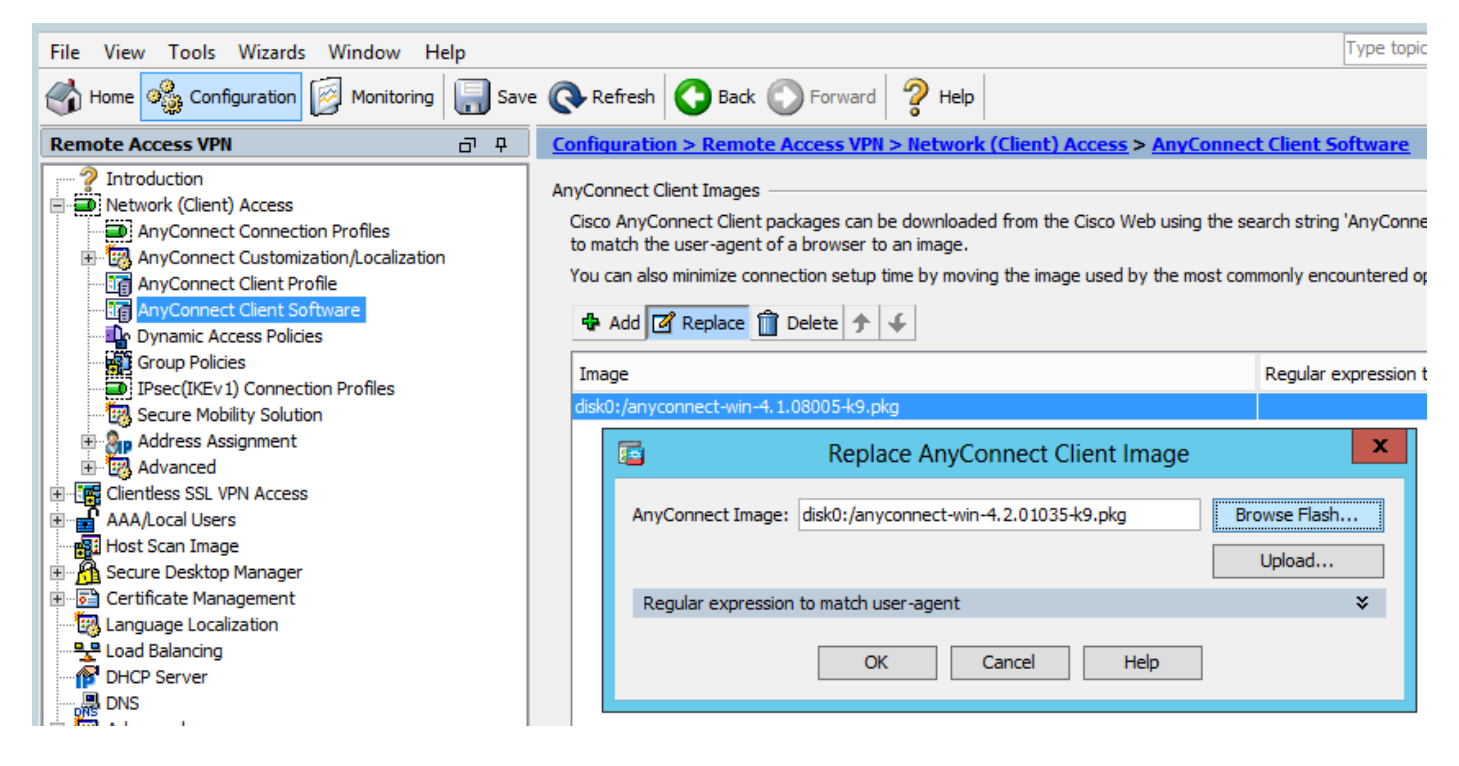

Étape 2. Lorsque vous vous reconnectez à Anyconnect VPN, ASA envoie le dernier module Anyconnect via VPN sans modification du profil de sécurité Web.

| 🕥 Cisco A   | AnyConnect Secure Mobility Client 🗕 🗆 🛛 🛛                       |
|-------------|-----------------------------------------------------------------|
|             | VPN:<br>Exiting. Upgrade in progress.<br>10.106.36.30 ∨ Connect |
|             | Web Security:<br>Enabled (India)                                |
| <b>‡</b> () |                                                                 |

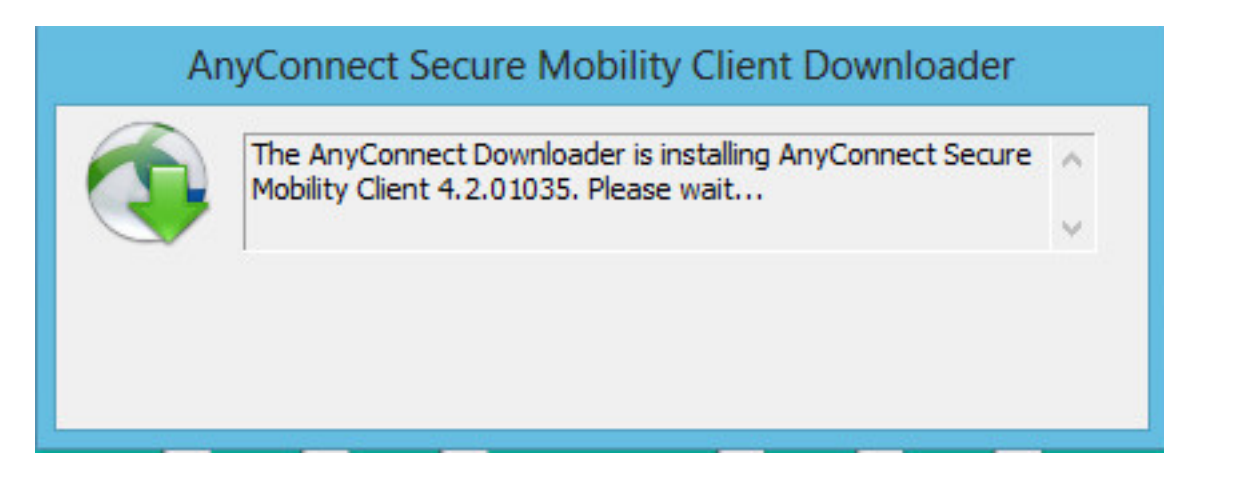

Note: La rétrogradation n'est pas prise en charge.

### Dépannage

Cette section fournit des informations que vous pouvez utiliser pour dépanner votre configuration.

Utilisation de DART pour collecter des informations de dépannage :

DART est l'outil de diagnostic et de rapport AnyConnect que vous pouvez utiliser pour collecter des données utiles pour le dépannage des problèmes d'installation et de connexion AnyConnect. DART prend en charge Windows 7, Windows Vista, Windows XP, Mac versions 10.5 et 10.6 et Linux Redhat. L'assistant DART s'exécute sur l'ordinateur qui exécute AnyConnect. Il rassemble les journaux, l'état et les informations de diagnostic pour l'analyse du centre d'assistance technique Cisco (TAC) et ne nécessite pas de privilèges d'administrateur.

Bien que DART ne s'appuie sur aucun composant du logiciel AnyConnect pour s'exécuter, vous pouvez néanmoins le lancer à partir d'AnyConnect, il collecte le fichier journal AnyConnect, s'il est disponible. Actuellement, DART est disponible en tant qu'installation autonome, ou l'administrateur peut transmettre cette application au PC client dans le cadre de l'infrastructure de téléchargement dynamique AnyConnect. Une fois installé, l'utilisateur final peut démarrer l'assistant à partir du dossier Cisco disponible via le bouton **Démarrer**.